# Первые шаги

Это руководство на конкретном примере демонстрирует все шаги, которые необходимо выполнить для ввода системы в действие, вплоть до работающего приложения. Вы познакомитесь с принципом действия системы автоматизации S7–400H и ее поведением в случае неисправности.

Затраты времени на этот пример составят, в зависимости от вашего опыта, от одного до двух часов.

| В разделе | Вы найдете                                                                | на стр. |
|-----------|---------------------------------------------------------------------------|---------|
| 3.1       | Предпосылки                                                               | 3–2     |
| 3.2       | Монтаж аппаратуры и ввод в действие S7–400Н                               | 3–3     |
| 3.3       | Примеры реакции отказоустойчивой системы при возникновении неисправностей | 3–5     |

## 3.1 Предпосылки

На вашем устройстве программирования правильно установлена допустимая версия базового программного обеспечения STEP 7 и дополнительный пакет «S7 Fault–Tolerant System [Отказоустойчивая система S7]» (см. раздел 9.1).

У вас есть модули, необходимые для аппаратной конфигурации:

- система автоматизации S7-400H, состоящая из:
  - 1 монтажной стойки UR2–H
  - 2 блоков питания PS 407 10A
  - 2 отказоустойчивых CPU (CPU 414-4H and CPU 417-4H)
  - 4 синхронизационных модулей
  - 2 волоконно-оптических кабелей
- устройство децентрализованной периферии ЕТ 200М с активной задней шиной и
  - 2 IM 153–2
  - 1 цифровым модулем ввода SM321 DI 16 x DC24V
  - 1 цифровым модулем вывода SM322 DO 16 x DC24V
- необходимые принадлежности, например, экранированные кабели PROFIBUS, и т. д.

### 3.2 Монтаж аппаратуры и ввод в действие S7–400H

#### Монтаж аппаратуры

Чтобы смонтировать S7–400Н, как показано на рис. 3–1, выполните следующие шаги:

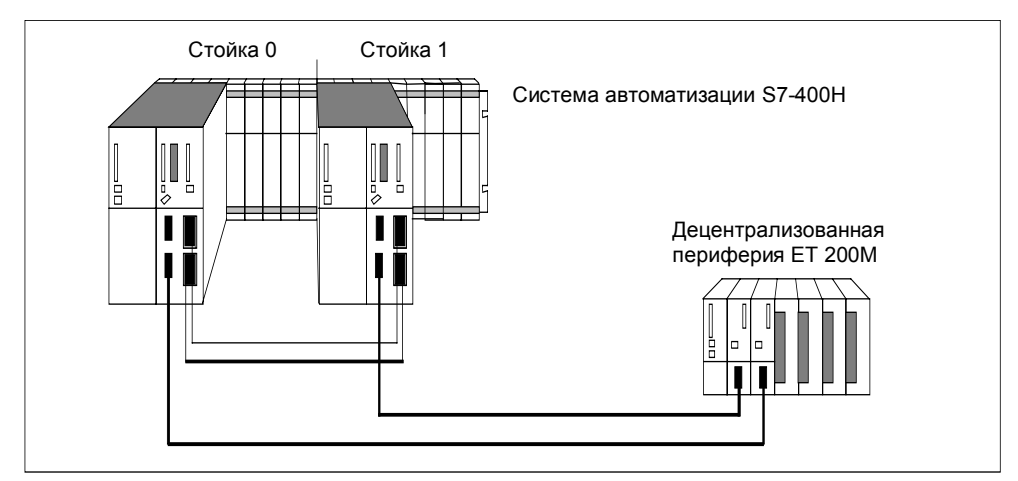

Рис. 3–1. Аппаратная конфигурация

- 1. Смонтируйте обе подсистемы системы автоматизации S7–400H, как описано в руководствах S7–400, M7–400 Programmable Controllers, Hardware and Installation/Module Specifications [Программируемые контроллеры, Аппаратура и монтаж/Данные модулей]. Кроме того, вы должны:
  - Установить номер стойки с помощью переключателей на синхронизационных модулях. Эта установка принимается CPU после включения питания и последующего сброса памяти посредством переключателя режимов работы. Если номер стойки установлен неправильно, у вас не будет доступа в режиме online, а CPU при определенных обстоятельствах не запустится.
  - Вставьте синхронизационные модули в оба СРU. Затем, для их активизации, привинтите дополнительные лицевые панели (см. руководство S7–400, M7–400 Programmable Controllers, Hardware and Installation [Программируемые контроллеры, Аппаратура и монтаж]).
  - Подключите волоконно-оптические кабели (всегда соединяются оба верхних и оба нижних синхронизационных модуля на CPU).
    Прокладывайте волоконно-оптический кабель так, чтобы он был защищен от любых повреждений.

При прокладке кабелей обратите, кроме того, внимание на то, чтобы оба волоконно-оптических кабеля всегда прокладывались отдельно друг от друга. Отдельная прокладка повышает коэффициент готовности и защищает от возможных двойных ошибок, вызванных, например, одновременным обрывом волоконно-оптических кабелей.

Кроме того, обратите внимание на то, чтобы перед включением блока питания или системы волоконно-оптические кабели были вставлены в оба CPU. Если это не так, то оба CPU могут обрабатывать программу пользователя как главные CPU.

2. Смонтируйте децентрализованную периферию, как описано в руководстве Устройство децентрализованной периферии ET 200M.

- 3. Подключите устройство программирования к первому отказоустойчивому СРU (СРU0). Этот СРU должен быть главным СРU S7–400H.
- 4. После включения питания выполняется тщательное тестирование O3У. Оно требует примерно 8 секунд на мегабайт O3У. В течение этого времени к CPU нельзя обратиться через многоточечный интерфейс, и светодиод STOP мигает. Если имеется буферная батарея, то при последующих включениях питания тестирование не будет выполняться.
- 5. Выполните сброс памяти для обоих CPU с помощью переключателя режимов работы. При этом номера стоек синхронизационных модулей принимаются операционной системой CPU.
- Введите в действие каждый CPU в отдельности, как это описано в руководстве S7–400, M7–400 Programmable Controllers, Hardware and Installation [Программируемые контроллеры S7–400, M7–400, Аппаратура и монтаж]. После загрузки программы выполните теплый пуск: сначала для CPU, который должен быть главным CPU, а затем для резервного CPU.
- 7. Переведите оба CPU S7-400H в STOP.

#### Ввод в действие S7-400Н

Для ввода в действие S7-400Н выполните следующие шаги:

- Откройте в Администраторе SIMATIC (SIMATIC Manager) «HProject». Конфигурация в проекте соответствует конфигурации аппаратуры, описанной в разделе «Предпосылки».
- 2. Откройте конфигурацию аппаратуры проекта, выбрав объект «Hardware [Аппаратура]» и используя правую кнопку мыши для выбора команды всплывающего меню **Object** → **Open** [Объект → Открыть]. Если ваша конфигурация соответствует проекту, то вы можете продолжить с шага 6.
- Если ваша конфигурация отличается от конфигурации проекта, например, типами модулей, адресами MPI или адресом DP, то вы должны соответствующим образом адаптировать проект и сохранить его. Описание того, как это делается, вы найдете в базовой справочной систем для SIMATIC Manager.
- 4. Откройте программу пользователя в папке «S7 program».

В представлении offline папка «S7 program» соответствует только CPU0. Эта пользовательская программа может исполняться на описанной конфигурации аппаратуры. Она заставляет светодиоды на цифровом модуле вывода загораться в виде бегущего огня.

- 5. Если необходимо, измените программу пользователя, например, чтобы адаптировать ее к своей аппаратной конфигурации, и сохраните ее.
- 6. Загрузите программу пользователя в СРU0 с помощью команды меню **PLC** → Load [ПЛК → Загрузить].
- 7. Запустите систему автоматизации S7–400Н переводом переключателя режимов работы, сначала у CPU0, а затем у CPU1, в RUN–P.

Результат: CPU0 запускается как главный CPU, а CPU1 как резервный CPU. После установления связи и актуализации резервного CPU S7–400H переключается в состояние резервирования и выполняет программу пользователя (бегущий огонь на цифровом модуле вывода).

#### Примечание

Систему автоматизации S7-400H можно запускать и останавливать также с помощью устройства программирования. Информацию об этом вы найдете в оперативной справке дополнительного пакета S7-400H.

# 3.3 Примеры реакции отказоустойчивой системы при возникновении неисправностей

#### Пример 1: Выход из строя центрального процессора или блока питания

Начальное состояние: S7–400Н находится в режиме резервирования.

1. Вызовите выход из строя CPU0, выключив блок питания.

Результат: На CPU1 загораются светодиоды REDF, IFM1F и IFM2F. CPU1 переходит в одиночный режим, а программа пользователя продолжает исполняться.

2. Снова включите блок питания.

Результат:

- СРU0 выполняет автоматическое подключение и актуализацию.
- СРU0 переходит в RUN и теперь работает как резервный СРU.
- S7-400Н теперь находится в режиме резервирования.

#### Пример 2: Выход из строя волоконно-оптического кабеля

Начальное состояние: S7–400Н находится в режиме резервирования. Переключатель режимов работы каждого CPU находится в положении RUN или RUN–P.

1. Отсоедините один из волоконно-оптических кабелей.

Результат: Светодиоды REDF и IFM1F или IFM2F (в зависимости от того, какой волоконно-оптический кабель отсоединен) теперь горят на обоих CPU. Первоначальный главный CPU (CPU0) переходит в одиночный режим, а программа пользователя продолжает исполняться.

- 2. Снова подсоедините волоконно-оптический кабель, который вы ранее отсоединили.
- 3. Перезапустите первоначально резервный CPU (CPU1), который теперь находится в состоянии STOP, например, посредством функции STEP7 «operating status [режим работы]».

Результат:

- CPU1 выполняет автоматическое подключение и актуализацию.
- S7-400Н возвращается в режим резервирования.